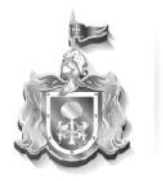

Secretaría de Educación GOBIERNO DEL ESTADO DE JALISCO

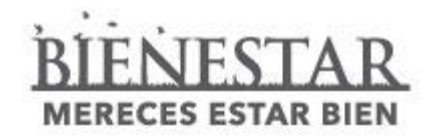

# Registro de Solicitud de Aspirantes Preinscripciones 2015 - 2016

# Dirección de Control Escolar de Educación Básica

El Sistema de Control Escolar del Estado de Jalisco (SCEJAL) cuenta con un apartado para el registro de aspirantes a Educación Básica.

A continuación se mostrara un tutorial para el Registro de Aspirantes al ciclo escolar 2015 -2016, el cual realizaran las escuelas.

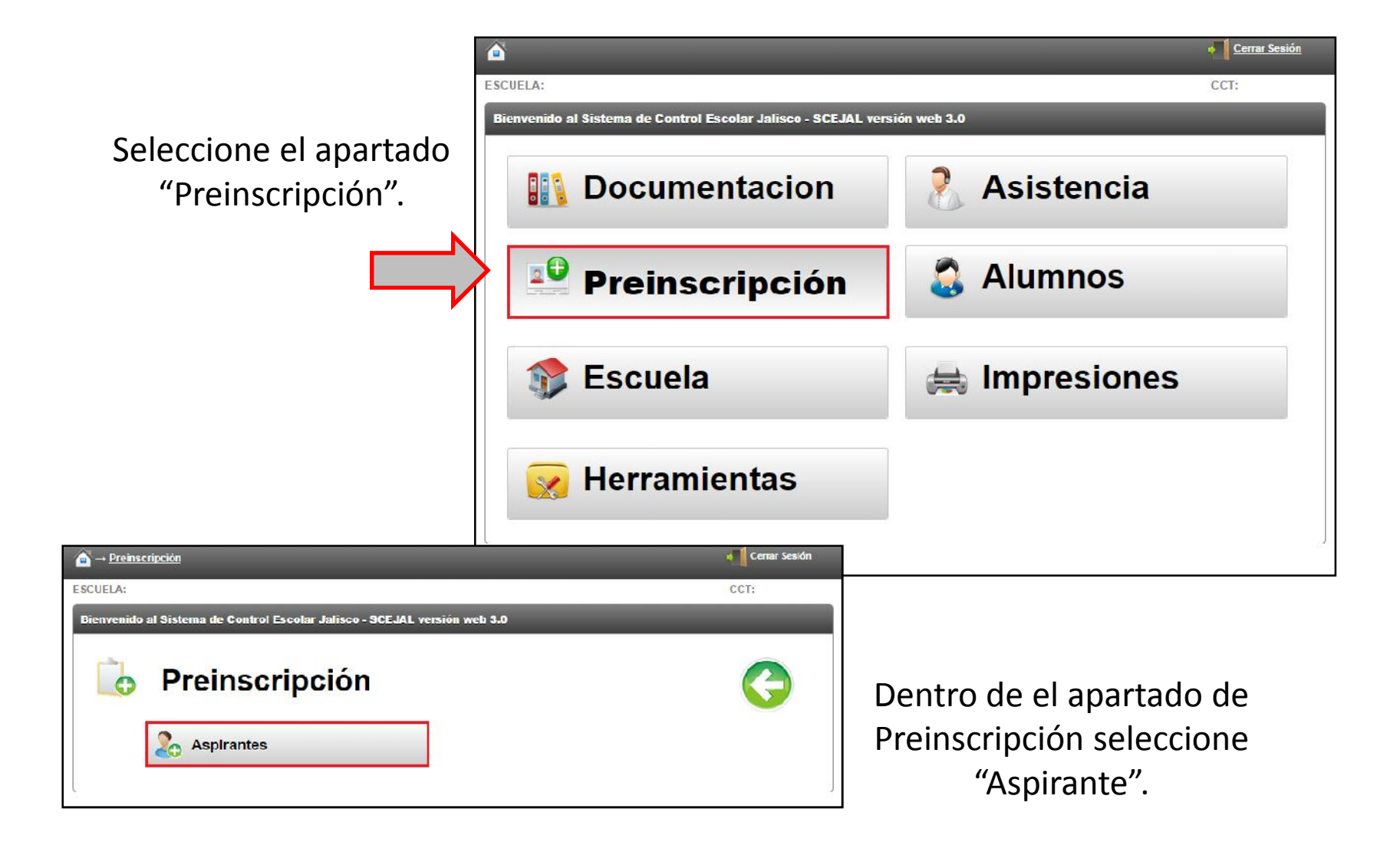

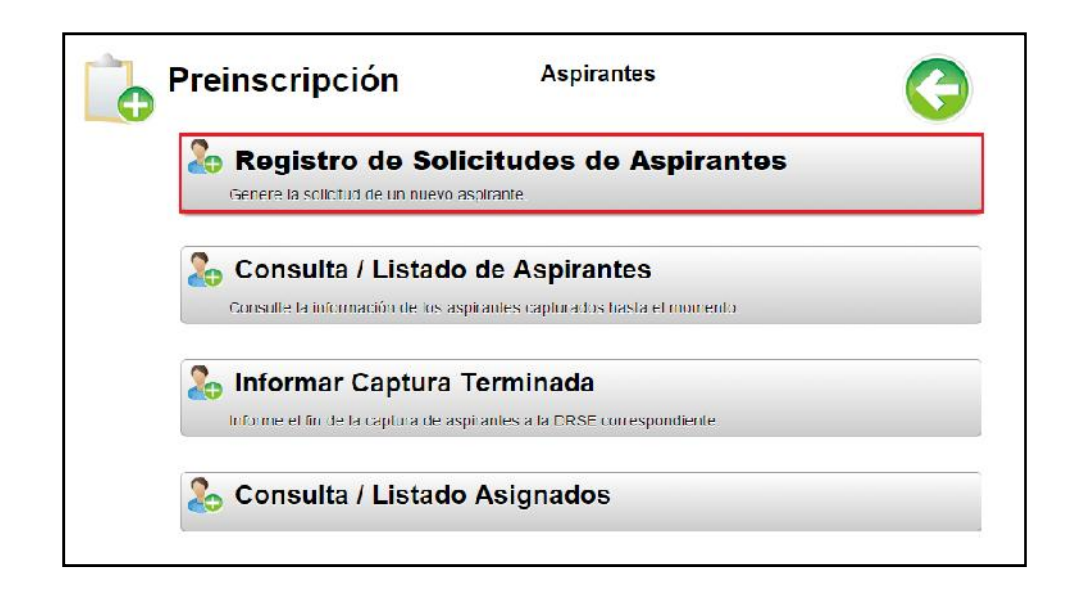

Al seleccionar "Registro de Solicitud de Aspirantes" el Sistema solicitara el tipo de tramite que desea realizar, existen 3 modalidades:

- •Individual.
- •Junto con otro(s) Hermano(s).
- •Hermano en la Escuela.

| Registro de Solicitudes de Aspirantes            |  |
|--------------------------------------------------|--|
| TIPO DE TRAMITE                                  |  |
| Individual                                       |  |
| <ul> <li>Junto con otro(s) Hermano(s)</li> </ul> |  |
| ○ Hermano en la Escuela                          |  |

En caso de que haya seleccionado el tramite de "Hermano en Escuela" tendrá que proporcionar la matricula de el Hermano, recordando que serán inválidos, alumno-hermanos que se encuentren cursando el ultimo año escolar, en el caso de educación primaria y secundaria.

|                   | Matrícula Hermano*                              |
|-------------------|-------------------------------------------------|
|                   | 04130473                                        |
| Non<br>BAU<br>YAF | nbre Hermano:<br>JTISTA * BARBA * KAREN<br>RELI |
|                   |                                                 |

En caso de que haya seleccionado "Tramite junto con otro(s) Hermano(s)", indique el numero de aspirantes que realizan tramite y posteriormente seleccione la opción "Siguiente".

| leccione el tipo de alta de | 1 2                  |               |  |
|-----------------------------|----------------------|---------------|--|
| Alte con Metricule          | 🔍 Alte sin Metricule | Alte por CURP |  |
|                             |                      |               |  |

Podrá realizar la búsqueda de los aspirantes que realicen tramite y posteriormente registrar los datos generales de cada uno de ellos.

| TIPO DE TRAMITE                |                  |                      |             |            |
|--------------------------------|------------------|----------------------|-------------|------------|
|                                |                  |                      |             |            |
| Individual                     |                  |                      |             |            |
| Junto con otro(s)   lermano(s) | Seleccione       | a el numero de Aspi  | antes       |            |
|                                | 2                |                      | •           |            |
| Hermano en la Escuela          |                  |                      |             |            |
|                                |                  |                      |             |            |
|                                |                  | Siguien              | te →        | Cancelar 🗙 |
|                                |                  |                      |             |            |
|                                |                  |                      |             |            |
|                                |                  |                      |             |            |
|                                |                  |                      |             |            |
|                                |                  |                      |             |            |
| Dates Generales                | Dates Personales | Escucias solicitadas | Dates Tutor | Resumen    |
|                                | 1                |                      |             |            |
|                                |                  |                      |             |            |

| Matrícula del aspirante                                                                                 | Entidad de Nacimier                                     | nto*                |    |
|----------------------------------------------------------------------------------------------------|---------------------------------------------------------|---------------------|----|
| 05146686                                                                                                | JALISCO                                                 |                     | *  |
| Apellido Paterno"                                                                                       | Curp                                                    |                     |    |
| ANDALON                                                                                                 | AAAJ020111MJON                                          | /L                  | A2 |
| Apellido Materno<br>AVII A<br>Nombre <sup>4</sup><br>JULIA JACKELIN<br>Fecha de Nacimiento <sup>4</sup> | 2Es hijo de trabajad<br>Si<br>Tiene Discapacidad<br>OSi | or?<br>@ No<br>@ No |    |
| 11/01/2002                                                                                              |                                                         |                     |    |
| Género*                                                                                                 |                                                         |                     |    |
| MUJER                                                                                                   | *                                                       |                     |    |
|                                                                                                    |                                                         |                     |    |

#### **Datos Generales**

Para cualquier tramite existen 3 formas para realizar el registro del aspirante:

- a) Alta con Matricula.
- b) Alta sin Matricula.
- c) Alta por CURP.

| Datos Generales          | Datos Personales | Escuelas solicitadas | Datos Tutor | Resumen |
|--------------------------|------------------|----------------------|-------------|---------|
|                          |                  |                      |             |         |
|                          |                  |                      |             |         |
|                          | 4-1              |                      |             |         |
| leccione el tipo de alta | del aspirante:   |                      |             |         |
|                          |                  |                      |             |         |
| Alte ann Matriaula       | Alter alle Madei | ( Alt-               | CUIDD       |         |
| Alta con Matrícula       | Alta sin Matri   | ícula 🔍 Alta         | a por CURP  |         |
| Alta con Matrícula       | Alta sin Matri   | ícula © Alta         | a por CURP  |         |

Cada tramite, consta de cuatro categorías a llenar y un resumen para que el tramite quede completamente registrado.

#### **Datos Generales**

 Después de ingresar los datos, hacer clic en el bóton "Buscar", el sistema mostrará en su caso las coincidencias de los datos buscados para continuar con el registro del aspirante.

| Datos Generales              | Datos Personales | Escuelas solicitadas     | Datos Tutor    | Resumen           |
|------------------------------|------------------|--------------------------|----------------|-------------------|
| Matrícula del aspirante      |                  | Entidad de Nacim         | iento*         |                   |
| 05146686                     |                  | JALISCO                  |                | *                 |
| Apellido Paterno*<br>ANDALON |                  | Curp                     | NVL            | A2                |
| Apellido Materno<br>AVILA    |                  | یEs hijo de trabaj<br>Si | jador?<br>O No |                   |
| Nombre*                      |                  | Tiene Discapacid         | ad             |                   |
| JULIA JACKELIN               |                  | ⊖Si                      | 🔘 No           |                   |
| Fecha de Nacimiento*         |                  |                          |                |                   |
| 11/01/2002                   |                  |                          |                |                   |
| Género*                      |                  |                          |                |                   |
| MUJER                        |                  | *                        |                |                   |
|                              |                  |                          |                |                   |
|                              |                  |                          | Siguie         | ente → Cancelar X |
|                              |                  |                          |                | Salir             |

# **Registro de Solicitud de Aspirantes Preinscripciones 2015 - 2016** Datos Generales

Es importante señalar si el aspirante es hijo de trabajador y/o cuenta con alguna discapacidad.

| ¿Es hijo de traba  | ajador?                          |     |
|--------------------|----------------------------------|-----|
| ⊖Si                | O No                             |     |
| Tiene Discapacio   | dad                              |     |
| 🔘 Si               | Νο                               |     |
| Discapacidad       |                                  |     |
| SELECCIONE D       | DISCAPACIDAD                     | *   |
| Indiguo al turno   | al que asiste a terapia o consul | ta: |
| indique el turno a |                                  |     |

## **Registro de Solicitud de Aspirantes Preinscripciones 2015 - 2016** Datos Generales

Una vez corroborado los Datos Generales clic en el botón "siguiente".

| Datos Generales           | Datos Personales | Escuelas solicitadas       | Datos Tutor                 | Resumen  |
|---------------------------|------------------|----------------------------|-----------------------------|----------|
| latrícula del aspirante   |                  | Entidad de Nacim           | iiento*                     |          |
| 05146686                  |                  | JALISCO                    |                             | v        |
| Apellido Paterno*         |                  | Curp                       |                             |          |
| ANDALON                   |                  | AAAJ020111MJC              | CNVL                        | A2       |
| Apellido Materno<br>AVILA |                  | ¿Es hijo de trabaj<br>⊖ Si | ador?                       |          |
| Nombre*                   |                  | Tiene Discapacid           | ad                          |          |
| JULIA JACKELIN            |                  | O Si                       | ⊖ No                        |          |
| Fecha de Nacimiento*      |                  | Discapacidad               |                             |          |
| 11/01/2002                |                  | DISCAPACIDAD               | MOTRIZ                      | *        |
| Género*                   |                  | Indique el turno a         | Il que asiste a terapia o c | onsulta: |
| MUJER                     |                  | VESPERTINO                 |                             | *        |

#### **Datos Generales**

Al llenar los Datos Personales recuerde que todos los campos marcados con el símbolo (\*) son "obligatorios".

| Calle donde vive*        |              | Municipio donde radica*   |  |  |
|--------------------------|--------------|---------------------------|--|--|
| CALLE DONDE VIVE         |              | SELECCIONE UN MUNICIPIO * |  |  |
| Num Exterior*            | Num Interior | Localidad donde radica*   |  |  |
| NUM EXTERIOR NUM INTERIO |              |                           |  |  |
| Entre Calle              |              | Teléfono                  |  |  |
| ENTRE CALLE              |              | (999) 999-9999            |  |  |
| Y Calle                  |              | Celular                   |  |  |
| YCALLE                   |              | (999) 999-9999            |  |  |
| Colonia*                 |              | Correo Electrónico        |  |  |
| COLONIA                  |              | ejemplo@correo.com        |  |  |
| Código Postal*           |              |                           |  |  |
| CÓDIGO POSTAL            |              |                           |  |  |
|                          |              |                           |  |  |

## Registro de Solicitud de Aspirantes Preinscripciones 2015 - 2016 Datos Personales

Durante la captura, el sistema le mostrará notificaciones para confirmación de que los datos que esta proporcionando sean correctos, en caso de que la información no se encuentre en los catálogos del propio sistema.

| Datos Generales √                                                  | Datos Personales                                                              | Escuelas solicitadas                                   | Datos Tutor | Resumen   |
|--------------------------------------------------------------------|-------------------------------------------------------------------------------|--------------------------------------------------------|-------------|-----------|
| Calle donde vive*                                                  |                                                                               | Municipio donde rac                                    | lica*       |           |
| TARRAGONS                                                          |                                                                               | SELECCIONE UN I                                        |             | *         |
| (Atención)<br>La calle TARRAGO<br>de calles, ¿Esta se<br>correcta? | DNS no se encuentra en el catálogo<br>guro que la calle que registro es<br>NO | Localidad donde rac<br>—<br>Taléfono<br>(989) 999-9899 | lica*       | *         |
| Num Exterior*                                                      | Num Interior                                                                  | Celular                                                |             |           |
| NUM EXTERIOR                                                       | NUMINTERIO                                                                    | (999) 999-9999<br>Course Electrónico                   |             |           |
| Entre Calle                                                        |                                                                               |                                                        |             |           |
|                                                                    |                                                                               | ajemplog.comec.com                                     |             |           |
| Y Calle                                                            |                                                                               |                                                        |             |           |
| Y CALLE                                                            |                                                                               |                                                        |             |           |
| Colonia*                                                           |                                                                               |                                                        |             |           |
| COLONIA                                                            |                                                                               |                                                        |             |           |
| Código Postal*                                                     |                                                                               |                                                        |             |           |
| CÓDIGO POSTAL                                                      |                                                                               |                                                        |             |           |
|                                                                    |                                                                               |                                                        |             | Guardar 2 |
|                                                                    |                                                                               |                                                        |             |           |

Para poder continuar con la captura y si los datos son correctos dar clic en el botón en cada ventana "si" y posteriormente "Guardar".

# Registro de Solicitud de Aspirantes Preinscripciones 2015 - 2016 Datos Personales

En caso de que alguno(s) de los campos marcados con (\*) no sean llenados, el sistema notificará en un recuadro del requerimiento de los mismos.

| Especifique o intr                                                                                          | oduzca los datos a continua | ación:                  |                    | ×       |  |
|----------------------------------------------------------------------------------------------------|-----------------------------|-------------------------|--------------------|---------|--|
| <ul> <li>Calle</li> <li>Número Exteri</li> <li>Colonia</li> <li>Código Postal</li> <li>Municipio</li> </ul> | ar                          |                         |                    |         |  |
| Calle donde vive*                                                                                           |                             | Municipio donde radi    | ca*                |         |  |
| CALLE DONDE VIV                                                                                             | E                           | SELECCIONE UN MUNICIPIO |                    |         |  |
| Num Exterior*                                                                                               | Num Interior                | Localidad donde radica* |                    |         |  |
| NUM EXTERIOR                                                                                                | NUM INTERIO                 |                         |                    | *       |  |
| Entre Calle                                                                                                 |                             | Teléfono                |                    |         |  |
| ENTRE CALLE                                                                                                 |                             | (999) 999-9999          |                    |         |  |
| V Calla                                                                                                    |                             | Celular                 |                    |         |  |
| Y CALLE                                                                                                    |                             | (999) 999-9999          | (999) 999-9999     |         |  |
| Colonia*                                                                                                    |                             | Correo Electrónico      |                    |         |  |
| COLONIA                                                                                                    |                             | ejemplo@correp.com      | ejemplo@correp.com |         |  |
| Código Postal*                                                                                              |                             |                         |                    |         |  |
| CÓDIGO POSTAL                                                                                               |                             |                         |                    |         |  |
|                                                                                                    |                             |                         |                    | Guardan |  |
|                                                                                                    |                             |                         |                    | Guardar |  |

Una vez corroborados los datos, dar clic en el botón "Guardar".

# **Registro de Solicitud de Aspirantes Preinscripciones 2015 - 2016** Escuelas Solicitadas

En el apartado "Escuelas Solicitadas" la Opción 1 corresponderá a la escuela donde se está realizando el tramite.

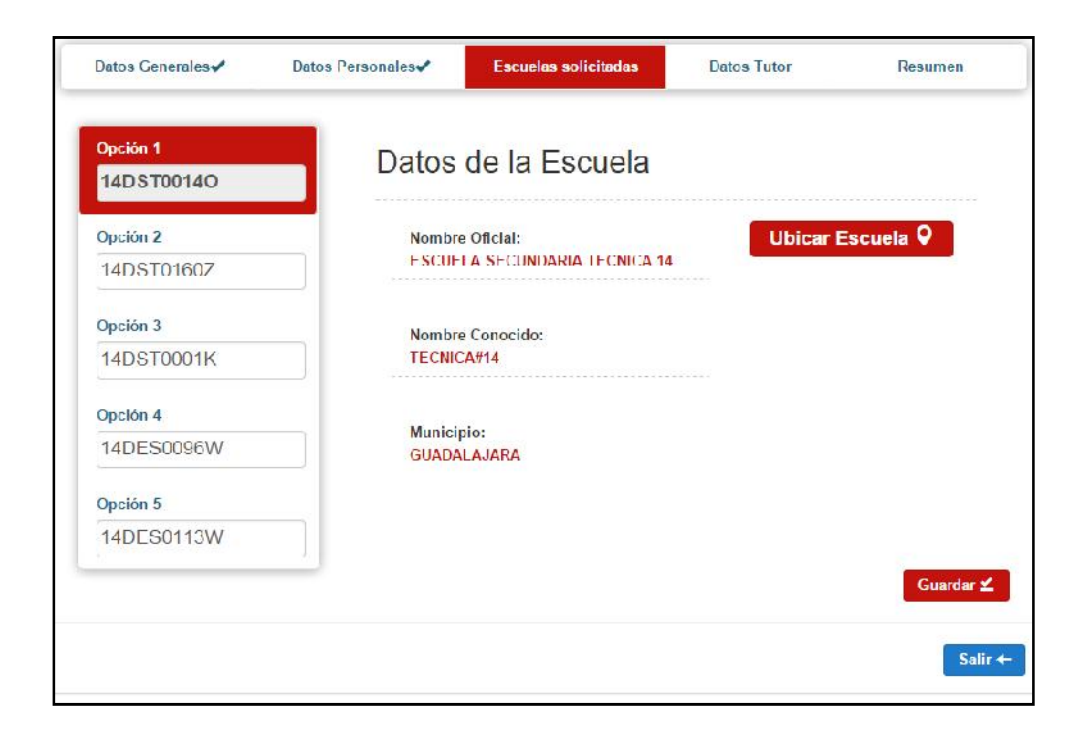

Al finalizar el llenado de las siguientes 4 opciones en orden de preferencia del aspirante, dar clic en el botón "Guardar".

# **Registro de Solicitud de Aspirantes Preinscripciones 2015 - 2016** Datos Tutor

Ingrese los datos del tutor en cada uno de los campos, tales como: nombre completo, fecha, entidad de nacimiento y género. Clic en el botón "Buscar" para verificar si se encuentra el registro previo.

| Datos Generales✔      | Datos Personales✔ | Escuelas solicitadas✔ | Datos Tutor | Resumen  |
|-----------------------|-------------------|-----------------------|-------------|----------|
| Apellido Paterno*     |                   |                       |             |          |
| APELLIDO PATERNO      |                   |                       |             |          |
| Apellido Materno*     |                   |                       |             |          |
| APELLIDO MATERNO      |                   |                       |             |          |
| Nombre*               |                   |                       |             |          |
| NOMERE                |                   |                       |             |          |
| Fecha de Nacimiento*  |                   |                       |             |          |
| FECHA DE NACIMIEN     | ТО                |                       |             |          |
| Entidad de Nacimiento | *                 |                       |             |          |
| SELECCIONE ENTIDA     | D DE NACIMIENTO   | *                     |             |          |
| Género*               |                   |                       |             |          |
| SELECCIONE EL GÉN     | IERO              | v                     |             |          |
|                       |                   |                       |             | Buscar Q |

Después de "Buscar" los datos del tutor y completar la información restante. Clic en el botón "Guardar".

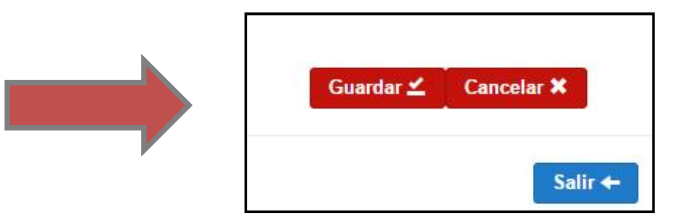

Una vez terminado el registro del(de los) tramite(s) de aspirante(s) se mostrará un resumen de la captura realizada, en caso de que desee realizar alguna modificación seleccione el apartado que se encuentra en la parte superior.

Si los datos registrados son correctos presione el botón "Terminar Captura."

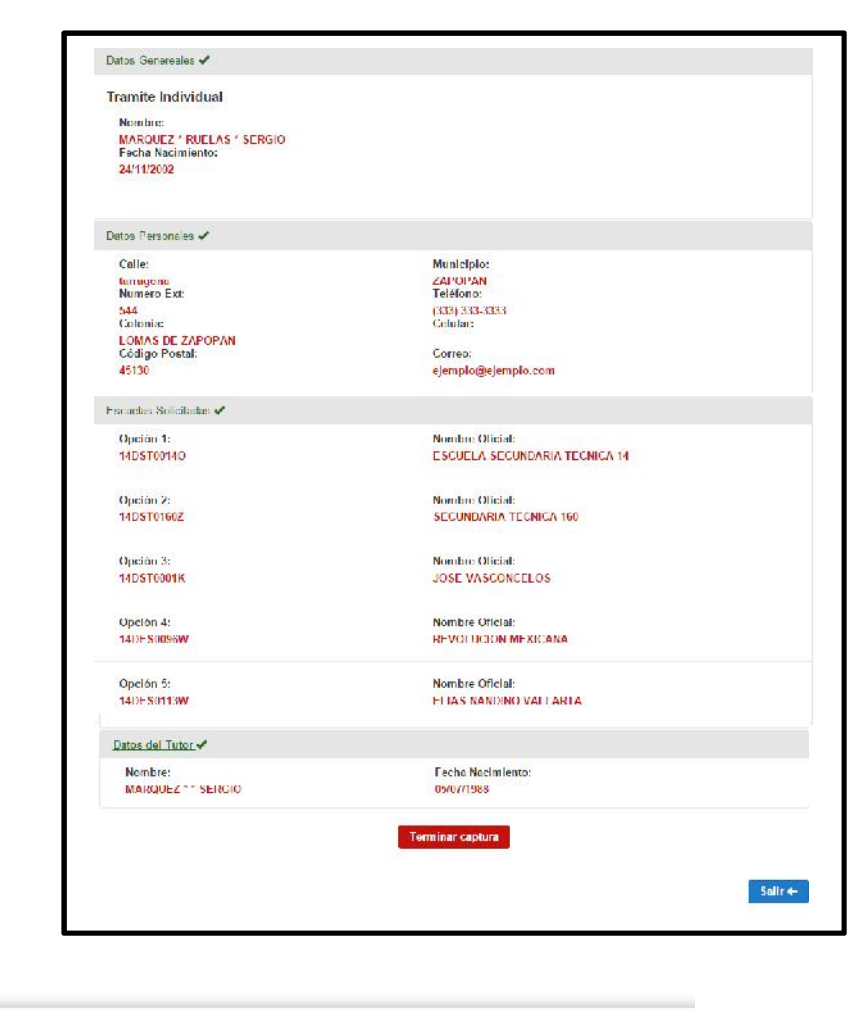

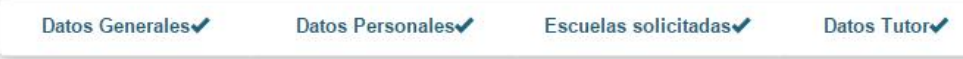

Nota: Para realizar alguna modificación seleccione el apartado que se encuentra en la parte superior.

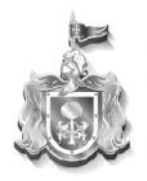

Secretaría de Educación GOBIERNO DEL ESTADO DE JALISCO

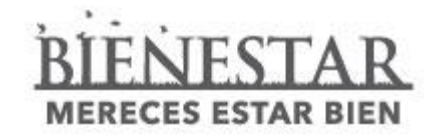

# Preinscripciones 2015-2016 Capacidades y Atención.

# Dirección de Control Escolar de Educación Básica y Media Superior.

# **Capacidades y Atención 2015-2016**

El Sistema de Control Escolar del Estado de Jalisco (SCEJAL) cuenta un apartado donde se podrá realizar la modificación de datos con respecto a las capacidades y atencion con la que la escuela trabajara para el ciclo 2015-2016, en el cual los planteles de Educación Básica podran informar a cada una de sus Delegaciones los cambios que tendran para satisfacer la demanda educativa al inicio de ciclo escolar.

El acceso para el manejo de esta información se identifica dentro de los módulos de:

#### a) Escuela / Modificación de Datos / Capacidades y Atención

Mismo que se describe a continuación:

# **Capacidades y Atención 2015-2016**

| envenido al Sistema de Control Escolar Jalisco - SCEJAL v | ersión web 3.0                                  |                                                                             |
|-----------------------------------------------------------|-------------------------------------------------|-----------------------------------------------------------------------------|
| 🛟 Escuela                                                 | G                                               |                                                                             |
| Modificación de Datos                                     | Modificación de Datos                           |                                                                             |
|                                                           |                                                 | Capacidades y Atención                                                      |
|                                                           | Datos Generales del Centro de Trabajo.          | Datos De los Directivos   Capacidades y Atención                            |
|                                                           | *Clasificación / Número                         | *Municipio                                                                  |
|                                                           | TECNICA 14                                      | GUADALAJARA                                                                 |
|                                                           | *¿Está en la Zona Metropolitana de Guadalajara? | *Localidad                                                                  |
|                                                           | NO                                              | GUADALAJARA                                                                 |
|                                                           | *Calle donde se encuentra                       | *Teléfono                                                                   |
|                                                           | ISLA TOBAGO                                     | 33 38123001                                                                 |
|                                                           | *Número Exterior Número Interior                | Correo Electrónico                                                          |
|                                                           | 2824                                            |                                                                             |
|                                                           | *Entre que calle                                | Referencia                                                                  |
|                                                           | ISLA BARBADOS                                   | SE ENCUENTRA ENTRE DOS AVENIDAS FCO. VAZQUEZ CORONADO Y LOPEZ DE<br>LEGAZPI |
|                                                           | *Y calle                                        |                                                                             |
|                                                           | ISLA ARUBA                                      |                                                                             |
|                                                           | *Colonia                                        |                                                                             |
|                                                           | JARDINES DE LA CRUZ                             |                                                                             |
|                                                           | *Código Postal                                  |                                                                             |
|                                                           | 44950                                           |                                                                             |
|                                                           | 11000                                           |                                                                             |

# **Capacidades y Atención 2015-2016**

| Matutino                     | Sig. Ciclo                                          | Ciclo                                                | Capacidad<br>Sig. Ciclo | Vespertino                               | Población<br>Sig. Ciclo | Grupos Sig.<br>Cicio | Capacidad<br>Sig. Ciclo |
|------------------------------|-----------------------------------------------------|------------------------------------------------------|-------------------------|------------------------------------------|-------------------------|----------------------|-------------------------|
| Primero                      |                                                     | 0 8                                                  | 36                      | 0 Primero                                | 0                       | 8                    | 360                     |
| Segundo                      |                                                     | 0 8                                                  | 36                      | 0 Segundo                                | 0                       | 8                    | 360                     |
| Tercero                      |                                                     | 0 8                                                  | 36                      | 0 Tercero                                | 0                       | 8                    | 360                     |
| (11)                         |                                                     |                                                      |                         |                                          | Real Marcola            |                      |                         |
| lula                         | m2 Estadistica                                      | Situacion Aula Tur                                   | no Matutino             | Situacion Aula Turno Ve                  | spertino m2 Esc         | uela                 |                         |
|                              | 09                                                  | Atenderá Primer                                      | Grado                   | Atenderá Primer Grado                    | 69                      |                      |                         |
| 1                            | 09                                                  | Atenderá Primer                                      | Grado                   | Atenderá Primer Grado                    | 69                      |                      |                         |
| 1                            | 68                                                  | Atenderá Primer                                      | Grado                   | Atencerá Primer Grado                    | 68                      |                      |                         |
| E.                           | 68                                                  | Atenderá Primer                                      | Grado                   | Atenderá Primer Grado                    | 68                      |                      |                         |
| 5                            | 68                                                  | Atenderå Primer                                      | Grado                   | Atencerá Primer Grado                    | 68                      |                      |                         |
| )                            | 59                                                  | Atenderá Primer                                      | Grado                   | Atencerá Primer Grado                    | 59                      |                      |                         |
| ſ                            | 55                                                  | Atenderá Primer                                      | Grado                   | Atencerá Primer Grado                    | 55                      |                      |                         |
| 3                            | 68                                                  | Atenderá Primer                                      | Grado                   | 🗌 Atencerá Primer Grado                  | 68                      |                      |                         |
| 9                            | 68                                                  | Atenderá Primer                                      | Grado                   | 🗌 Atencerá Primer Grado                  | 68                      |                      |                         |
| 0                            | 68                                                  | 🗌 Atenderá Primer                                    | Grado                   | 🗌 Atencerá Primer Grado                  | 68                      |                      |                         |
| 1                            | 68                                                  | 🗌 Atenderá Primer                                    | Grado                   | Atenderá Primer Grado                    | 68                      |                      |                         |
| 12                           | 68                                                  | Atenderá Primer                                      | Grado                   | Atenderá Primer Grado                    | 68                      |                      |                         |
| 13                           | 77                                                  | Atenderá Primer                                      | Grado                   | Atencerá Primer Grado                    | 77                      |                      |                         |
| 4                            | 81                                                  | Atenderá Primer                                      | Grado                   | Atencerá Primer Grado                    | 81                      |                      |                         |
| 5                            | 81                                                  | 🗹 Atenderá Primer                                    | Grado                   | Atencerá Primer Grado                    | 81                      |                      |                         |
| 6                            | 68                                                  | 🗌 Atenderá Primer                                    | Grado                   | Atenderá Primer Grado                    | 68                      |                      |                         |
| 7                            | 68                                                  | Atenderá Primer                                      | Grado                   | Atendorá Primor Grado                    | 68                      |                      |                         |
| 8                            | 68                                                  | Atenderá Primer                                      | Grado                   | Atencerá Primer Grade                    | 68                      |                      |                         |
| 19                           | 68                                                  | Atenderá Primer                                      | Grado                   | Atencerá Primor Grade                    | 68                      |                      |                         |
| 20                           | 68                                                  | Atendorá Primor                                      | Grado                   | Atendorá Primor Grado                    | 68                      |                      |                         |
| Se h<br>observ<br>Justificao | a revisado la<br>aciones sobri<br>Ión del Cambio en | Información da<br>e capacidad / al<br>la Información | aulas en e<br>ención de | esta escuela y en s<br>alumnos en la mis | u caso, se ha<br>ma.    | an hecho las         |                         |

En este apartado podrán revisar y/o modificar:

- Capacidades Sig. Ciclo.
- Aulas, m2 y las aulas que atenderán 1º grado.
- Informar el motivo de la solicitud para la modificación de datos.

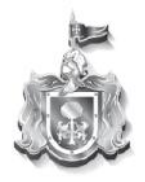

Secretaría de Educación

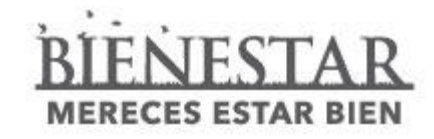

# Preinscripciones 2015-2016 Informe de Captuta Terminada

Dirección de Control Escolar de Educación Básica y Media Superior

El Sistema de Control Escolar del Estado de Jalisco (SCEJAL) cuenta un apartado denominado **"Informar Captura Terminada"**, con el cual los planteles de Educación Básica dara fin a la captura de aspirantes derivada del proceso de preinscripciones para el ciclo escolar 2015-2016.

El acceso para el manejo de esta información se identifica dentro de los módulos de:

a) Preinscripción / Aspirantes / Informar Captura Terminada.

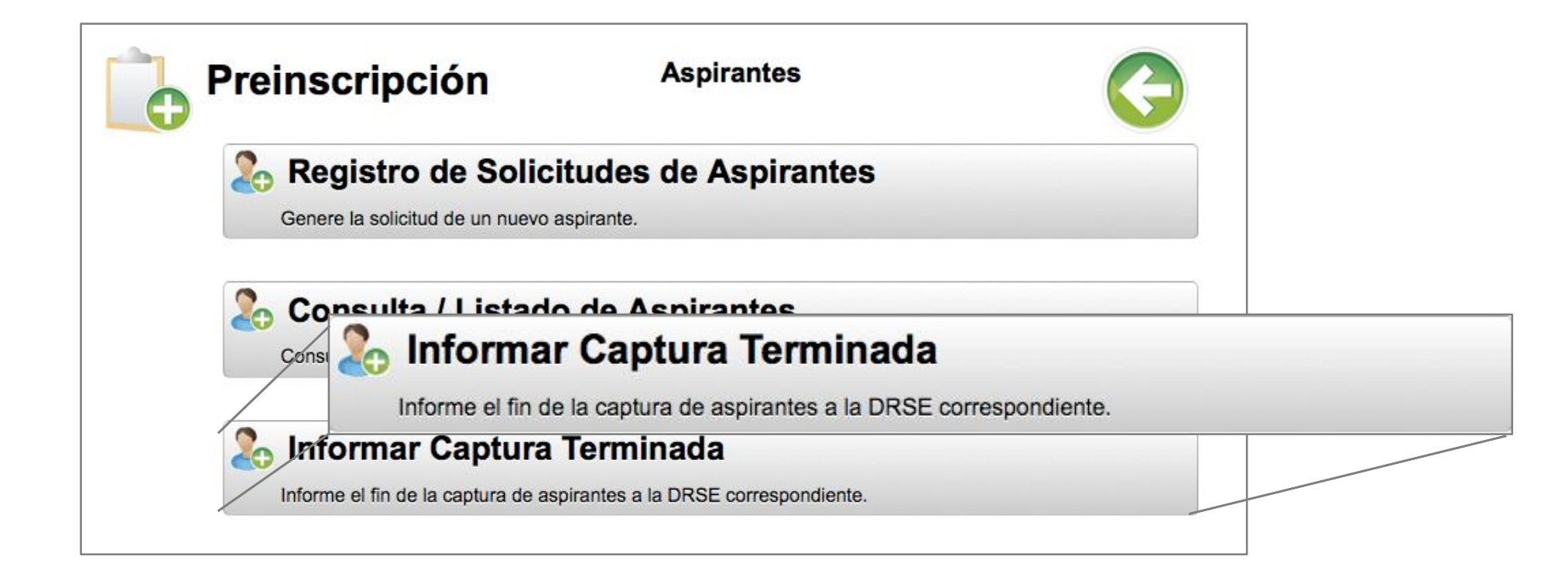

- a) Cantidad de Aspirantes Capturados.
- b) Capacidades: Divididas en turno y la cantidad de

aulas con las que cuenta el primer grado.

c) Relación de aulas: Numero de aula, m2 y las aulas

que atenderán 1º en cada turno.

- d) Aspirantes que realizan tramites con hermanos.
- e) Aspirantes que realizan tramites y que cuentan con

Hermanos dentro de la Institución.

- f) Solicitud de Cambio en la Información: Previamente
- informado en "Modificación de Datos"

Los únicos datos modificables y/o que se pueden agregar es la matricula del hermano que hace tramite o en su caso la matricula del hermano que ya se encuentra en el plantel educativo.

| Grado Gén           |                          |                 | nero             |                             |             | Cantidad               |        |  |
|---------------------|--------------------------|-----------------|------------------|-----------------------------|-------------|------------------------|--------|--|
| 1m FOM<br>1m NUJE   |                          |                 | MBRES            |                             |             | 3                      |        |  |
|                     |                          |                 | ERES             |                             | 2           |                        |        |  |
| <b>.</b>            |                          |                 |                  |                             |             |                        |        |  |
| Capacidade          | 5                        |                 | 100              | 1211                        |             | 1                      |        |  |
| umo                 |                          |                 | Grado            | Aulas                       |             | Gapacidad              |        |  |
| vetutino            |                          |                 | 1                | 0                           |             | 300                    |        |  |
| vespentino          |                          |                 |                  | 5                           |             | 300                    |        |  |
| Relación de         | aulas                    |                 |                  |                             |             |                        |        |  |
| No. Aula            | m2 Estadistica           | m2 Escuela      | Atiende 1r       | o. en Turno Matutino        | Atie        | nde 1ro. en Turno Vesp | ertino |  |
|                     | 69                       | 69              | Si atien         | de                          | Solution    | Si atiende             |        |  |
| 2                   | 69                       | 69              | No atier         | nde                         |             | No atlende             |        |  |
| 3                   | 68                       | 68              | Si atien         | de                          | ×           | Si atiende             |        |  |
| ł                   | 68                       | 68              | Si atiend        | de                          |             | Si atiende             |        |  |
| i                   | 68                       | 68              | No atier         | nde                         |             | No atlende             |        |  |
| 3                   | 59                       | 59              | Si atien         | də                          | 1           | Si atiende             |        |  |
|                     | 55                       | 55              | No atier         | nde                         |             | No atlende             |        |  |
| 3                   | 68                       | 68              | No atier         | nde                         |             | No atlende             |        |  |
| )                   | 68                       | 68              | Si atien         | də                          | -           | No atlende             |        |  |
| 0                   | 68                       | 68              | No atier         | nde                         |             | No atlende             |        |  |
| 1                   | 68                       | 68              | No atier         | nde                         | 6           | No atlende             |        |  |
| 2                   | 68                       | 68              | No atier         | nde                         | -           | No atiende             |        |  |
| 3                   | 77                       | 77              | No atier         | nde                         |             | Si atiende             |        |  |
| 4                   | 81                       | 81              | Si atieni        | de                          |             | Si atiende             |        |  |
| 5                   | 81                       | 81              | Si atien         | de                          | Sec.        | Si atiende             |        |  |
| 6                   | 68                       | 68              | No atier         | nde                         |             | No atlende             |        |  |
| 7                   | 68                       | 68              | No atier         | nde                         | -           | No ationdo             |        |  |
| 8                   | 68                       | 68              | No atier         | nde                         |             | No atiende             |        |  |
| 9                   | 68                       | 68              | Si atien         | de                          | <b>C</b>    | No atlende             |        |  |
| 20                  | 68                       | 68              | No atier         | nde                         |             | No atlende             |        |  |
| 21                  | 68                       | 68              | No atier         | nde                         |             | No atlende             |        |  |
| 22                  | 68                       | 68              | No atier         | nde                         | -           | No atlende             |        |  |
| 3                   | 68                       | 68              | No atier         | nde                         |             | No atlende             |        |  |
| :4                  | 81                       | 81              | Si atien         | de                          |             | Si atiende             |        |  |
| Aspirantes          | que realizan trami       | tes con herma   | nos              |                             |             |                        |        |  |
| latricula           | Nombre comp              | leto            |                  |                             |             | Matricula Hermano      | WE     |  |
| 6141199             | ARREZOLA'DIA             | 15AAC           |                  |                             |             | СЕОНЕНИЗЗ              | NO     |  |
| 6095933             | AYALA VE AZQ             | JEZ*ALEXIA NAT  | ALIA             |                             |             | CE141199               | NO     |  |
| 05095933            | AYALA'VELAZQI            | J=Z*ALEXIA NAT  |                  |                             |             | CE141199               | NO     |  |
|                     | Nember                   | lata            |                  |                             |             | Matalanta Har          |        |  |
| ARTICULE<br>2002020 | Nombre comp              | ARRANDON        | NEL              |                             |             | Matricula Heri         | neno   |  |
| 0000023             | ARANDA PADILI            | A BRANDON DA    | IN EL            |                             |             | 05137153               |        |  |
| Solicitud de        | e Cambio en la Info      | ormación        |                  |                             |             |                        |        |  |
| ESCIEDSE            |                          |                 |                  |                             |             |                        |        |  |
|                     |                          |                 |                  |                             |             |                        |        |  |
|                     |                          |                 |                  |                             |             |                        |        |  |
|                     |                          |                 |                  |                             |             |                        |        |  |
| El uenerle cel      | licità alustes en la lat |                 | tada el deser b  | anor algún camble per feue  | r hare elle | Aquil                  |        |  |
| El deuario So       | iloito ajustes en la int | ormacion preser | naua, si desea i | laber algun campio por fave | n naga elie | (Add)                  |        |  |
|                     |                          |                 |                  |                             |             |                        |        |  |

Informar Captu

Cada botón se habilitara al terminar cada uno de los pasos a seguir.

Con el siguiente orden:

- Guardar Hermanos.
- Imprimir.
- Informar Captura.

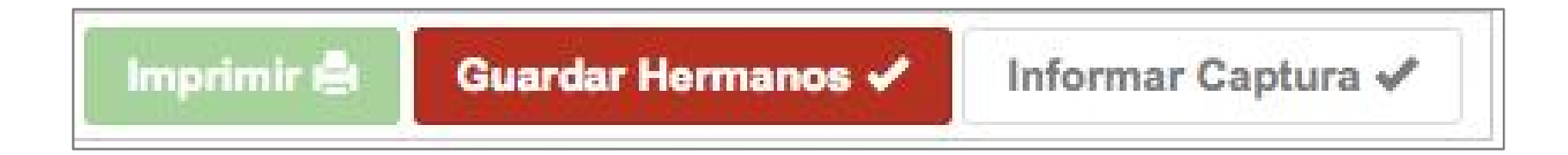

NOTA: Una vez informada la captura ya no se podrá imprimir la información que aparece en la pantalla.